Applied Systems Engineering, Inc.

1671 Dell Avenue, Suite 200 Campbell, CA 95008, USA Tel: 408-364-0500 Fax: 408-364-0550 www.ase-systems.com

## ASE2000 Corrupt Work Space Technical Note

Occasionally, a file that is loaded during ASE2000 Test Set startup may be corrupt or, for some reason, incompatible with the current release of the software. In the most severe case, this may cause the test set software to crash immediately.

The remedy for this condition is to edit the Windows Registry to delete the workspace and list of recently used files so that the test set will not attempt to use corrupt information.

To start the Registry edit process, select "Start > Run" as shown in Figure 1.

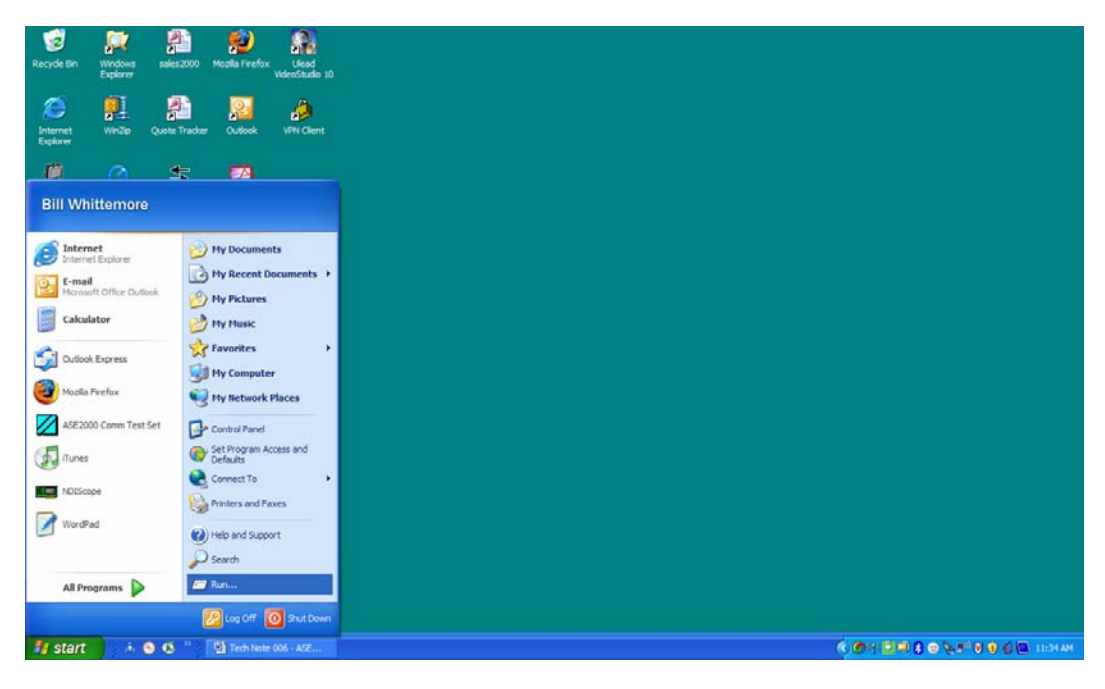

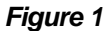

When the Run menu appears, type "regedt32" then select "OK" to start the Registry Editor.

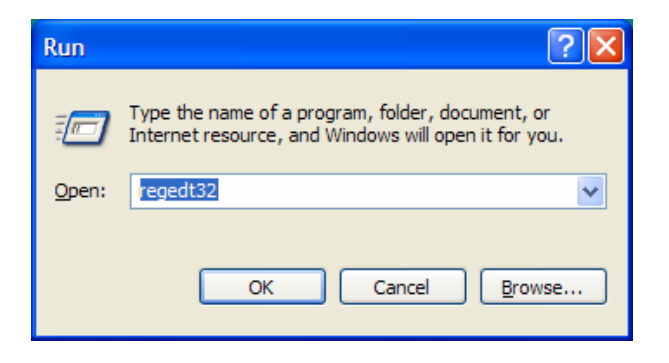

Figure 2

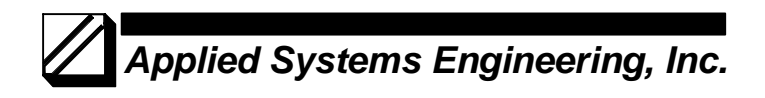

On the Registry Editor display, expand the display to show "*HKEY-CURRENT-USER* > *Software* > *ASE2000 Communication Test Set* "as shown in Figure 3.

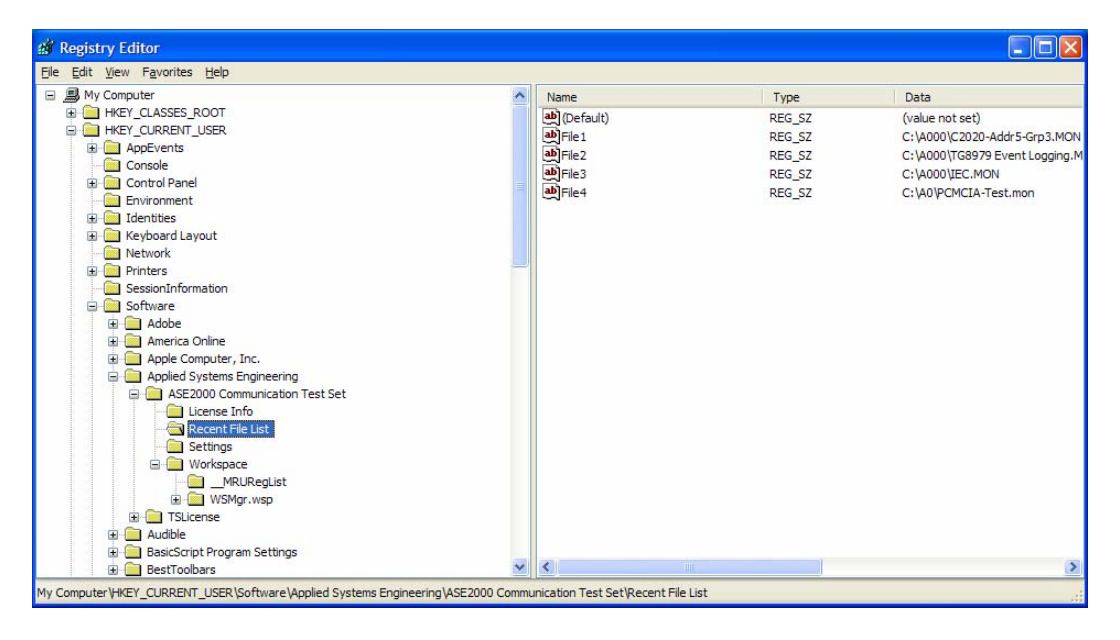

Figure 3

With the "*Recent File List*" entry selected, right-click to obtain the menu and select "*Delete*" as shown in Figure 4.

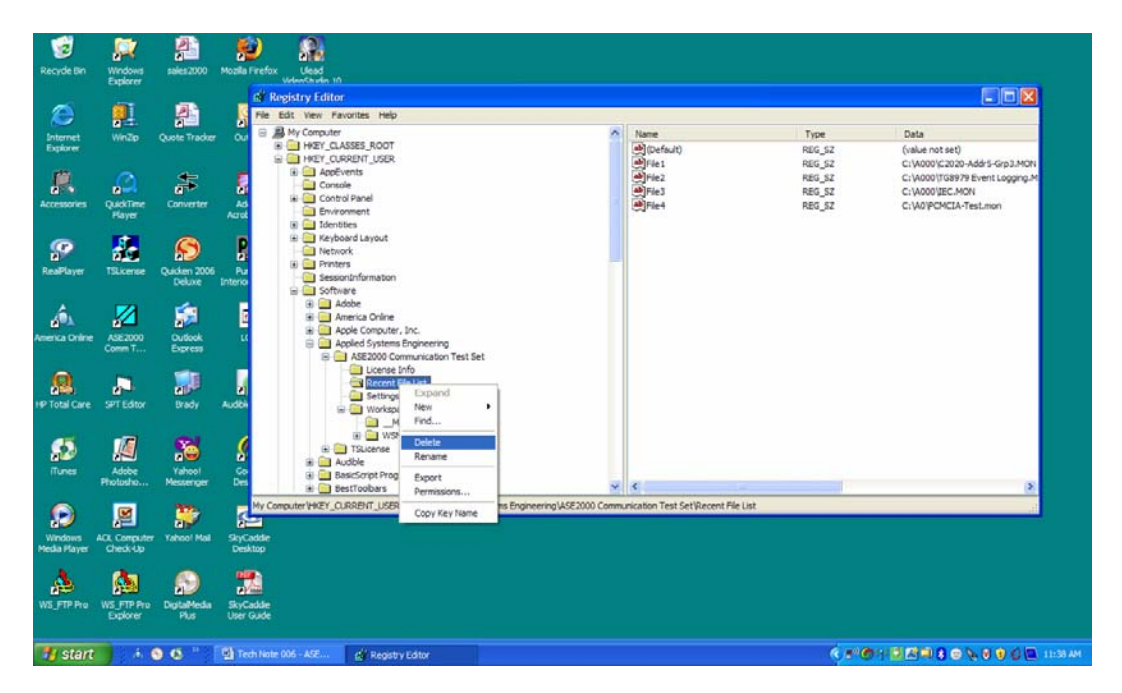

Figure 4

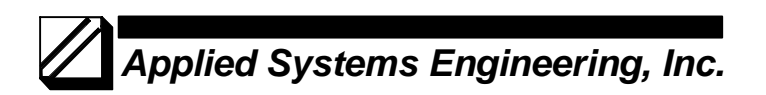

When prompted with "Are you sure you want.....", select "Yes" and the Recent File List will be deleted. Note, the ASE2000 software will re-create these Registry entries the next time the program runs.

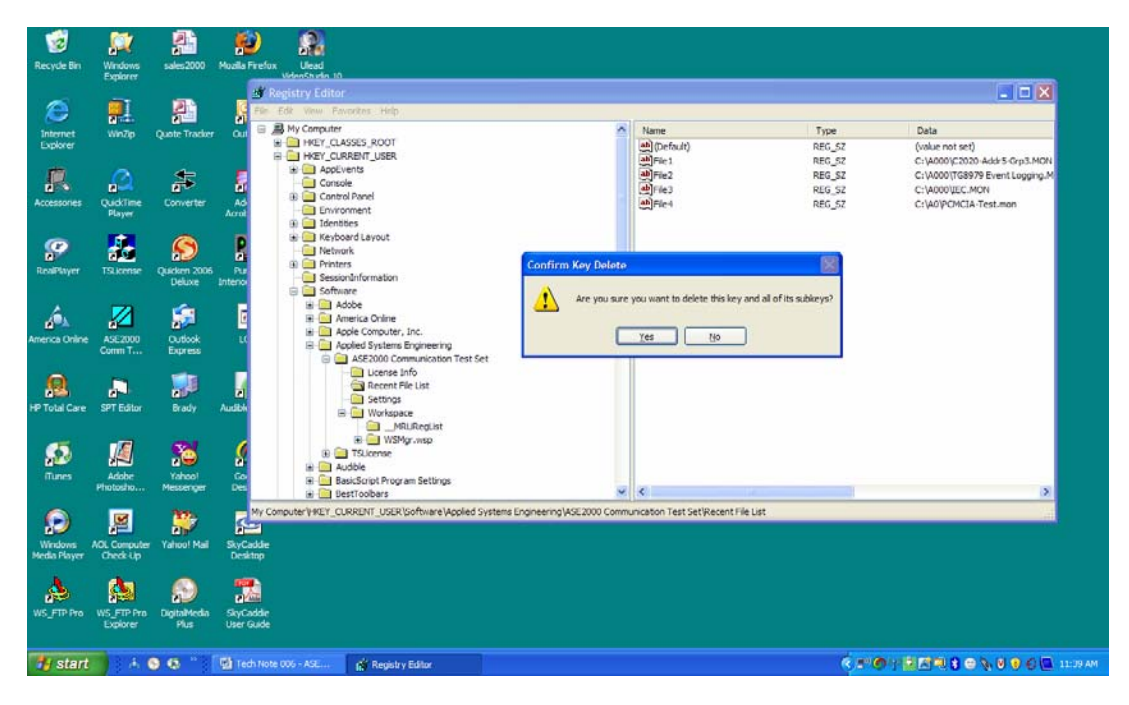

Figure 5

Next, select the Workspace entry under ASE2000 Communication Test Set and Delete it also.

| Contraction Recycle Bin | Windows                | 2000                   | Mosila Firefo           | x Ulead<br>Weed 10                                                                                                    |                                               |                                |                              |                | internet al la companya de la companya de |
|-------------------------|------------------------|------------------------|-------------------------|----------------------------------------------------------------------------------------------------|-----------------------------------------------|--------------------------------|------------------------------|----------------|----------------------------------------------------------------------------------------------------|
|                         |                        | -                      | 10                      | Registry Editor                                                                                                    |                                               |                                |                              |                |                                                                                                    |
| 8                       |                        |                        | File                    | Edit View Favorites Help                                                                                                    | 2                                             |                                |                              |                |                                                                                                    |
| Internet<br>Explorer    | WinZp                  | Quote Tracke           | ou =                    | My Computer                                                                                                    |                                               | -                              | Name<br>(Default)            | Type<br>REG_SZ | Data<br>(value not set)                                                                                                    |
| Accessories             | Quditime<br>Player     | Converter              | Ad<br>Acrot             | AppEvents     Console     Control Panel     Environment     Environment                                                                                                    |                                               |                                |                              |                |                                                                                                    |
| RealPlayer              | TSLicense              | Quicken 2000<br>Deluxe | Pur<br>Pur<br>Interior  | Content of the second layout     Content of the second layout     Content of the second layout |                                               |                                |                              |                |                                                                                                    |
| America Online          | ASE2000<br>Corrm T     | Cutook<br>Express      | 6                       | Adobe     Adobe     America Online     Apple Computer     Appled Systems     AsE2000 Co                                                                                                    | , Inc.<br>Engineering<br>mmunication Test Set |                                |                              |                |                                                                                                    |
| HP Total Care           | SPT Editor             | Brady                  | Audibi                  | Settings                                                                                                    | Collapse<br>New                               |                                |                              |                |                                                                                                    |
| funes                   | Adobe<br>Photosho      | Yahoo!<br>Messenger    | S B                     | B                                                                                                    | Delete<br>Rename<br>Export                    |                                | ¢                            |                | (2)                                                                                                    |
|                         | MIL Computer           | Yahoo! Mail            | SvCette                 | omputer/HKEY_CURRENT_USE                                                                                                    | Permissions<br>Copy Key Name                  | ins Engineering (ASE 2000 Comm | inication Test Set\Workspace |                |                                                                                                    |
| Media Player            | Check-Up               | 0                      | Desktop                 |                                                                                                    |                                               |                                |                              |                |                                                                                                    |
| WS_FTP Pro              | WS_FTP Pro<br>Explorer | DigitalMedia<br>Plus   | SkyCaddle<br>User Guide |                                                                                                    |                                               |                                |                              |                |                                                                                                    |
|                         | 1.6.                   | 9 6 1                  | 🔮 Tech No               | te 006 - ASE 👔 Registr                                                                                                    | y Editor                                      |                                |                              | K.#**@         | 1 1 1 1 1 1 1 1 1 1 1 1 1 1 1 1 1 1 1                                                                                                    |

Figure 6

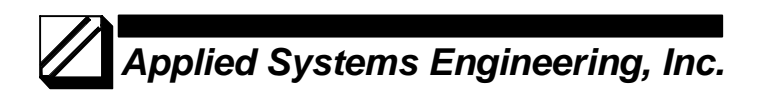

With the *"Recent File List"* and *"Workspace"* entries deleted, the Windows Registry entry for the ASE2000 Communication Test Set should appear as shown in Figure 7

| 😰 Registry Editor                                                                                  |                |        |                 |  |  |  |  |  |
|----------------------------------------------------------------------------------------------------|----------------|--------|-----------------|--|--|--|--|--|
| Ele Edit View Favorites Help                                                                       |                |        |                 |  |  |  |  |  |
| 🖃 📕 My Computer                                                                                    | Name           | Type   | Data            |  |  |  |  |  |
| HKEY_CLASSES_ROOT                                                                                  | (Default)      | REG_SZ | (value not set) |  |  |  |  |  |
|                                                                                                    |                |        |                 |  |  |  |  |  |
| E AppEvents                                                                                        |                |        |                 |  |  |  |  |  |
| Console                                                                                            |                |        |                 |  |  |  |  |  |
| Control Panel                                                                                      |                |        |                 |  |  |  |  |  |
| Environment                                                                                        |                |        |                 |  |  |  |  |  |
|                                                                                                    |                |        |                 |  |  |  |  |  |
| Keyboard Layout                                                                                    |                |        |                 |  |  |  |  |  |
| Network                                                                                            |                |        |                 |  |  |  |  |  |
| H Printers                                                                                         |                |        |                 |  |  |  |  |  |
|                                                                                                    |                |        |                 |  |  |  |  |  |
| Software                                                                                           |                |        |                 |  |  |  |  |  |
|                                                                                                    |                |        |                 |  |  |  |  |  |
|                                                                                                    |                |        |                 |  |  |  |  |  |
| Apple Computer, Inc.                                                                               |                |        |                 |  |  |  |  |  |
| ASE2000 Communication Test Set                                                                     |                |        |                 |  |  |  |  |  |
|                                                                                                    |                |        |                 |  |  |  |  |  |
| Settings                                                                                           |                |        |                 |  |  |  |  |  |
|                                                                                                    |                |        |                 |  |  |  |  |  |
| T Audible                                                                                          |                |        |                 |  |  |  |  |  |
| BasicScript Program Settings                                                                       |                |        |                 |  |  |  |  |  |
| BestToolbars                                                                                       |                |        |                 |  |  |  |  |  |
| E CDDB                                                                                             |                |        |                 |  |  |  |  |  |
| 🕀 🧰 Classes                                                                                        |                |        |                 |  |  |  |  |  |
| DivXNetworks                                                                                       |                |        |                 |  |  |  |  |  |
| 🗷 🧰 Google 💌                                                                                       | <              |        | >               |  |  |  |  |  |
| My Computer/HKEY_CURRENT_LISER/Software/Applied Systems Engineering/ASE2000 Communication Test Set |                |        |                 |  |  |  |  |  |
| ing comparer y neur_considers por mare applied bystellis engineering paceboo connic                | neudon rescuet |        |                 |  |  |  |  |  |

Figure 7

Finally, to end the Registry edit session, select "File > Exit".

| 🥳<br>Recycle Bin                         | Windows<br>Explorer     | soles 2000             | Mosale Frefox Ukada 10                                                                                                    |
|------------------------------------------|-------------------------|------------------------|----------------------------------------------------------------------------------------------------|
| Disternet<br>Explorer                    | <b>PI</b><br>WnZp       | Quole Tracker          | A         Registry Editor           File         Edit Vew Favorites Help                                                                                                    |
| Accessories                              | QuickTime<br>Player     | Converter              | Acro Import Export Export Acro Import Export Export                                                                                                    |
| <b>P</b><br>RealPlayer                   | TSLicense               | Quicken 2006<br>Delune | Connect Hetwork Registry PmtL.: Cbf4P Ptter                                                                                                    |
| America Online                           | ASE2000<br>Comm T       | Cuticol<br>Express     | SessionInformation  Software  Addoc  Software  Software |
| HP Total Care                            | SPT Editor              | Brady                  | Audi Status for a set of the set of the set |
| se anna anna anna anna anna anna anna an | Adobe<br>Photosho       | Yahoo!<br>Messenger    | Addbe     Addbe     BestToolars      BestToolars      BestToolars      BestToolars      BestToolars      De                                                                                                    |
| Windows<br>Media Player                  | ACL Compute<br>Check Up | Tahoo! Mail            | Construction a      Construction a      C     |
| WS_FTP Pro                               | WS_FTP Pro<br>Explorer  | DigitaMedia<br>Plus    | Signade<br>Deer Gude                                                                                                    |
| 🐮 start                                  |                         | 06                     | 🖞 Tech Henr K.G AKE                                                                                                    |

Figure 8

At this point, start the ASE2000 program and it will start with no ".MON" file selected and with the default screen configuration.

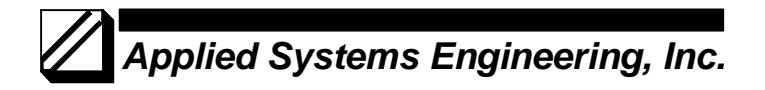

If the problem persists, there are some files that are normally located in the Program Files folder for the ASE2000 that can be deleted to determine if they are the source of the problem.

Using Windows Explorer, browse to the Program Files folder for the ASE2000, most likely located at:

## "C:\Program Files\ASE2000 Comm Test Set"

| 🔄 C:\Program Files\ASE\ASE2000 Comm Test Set                                         |   |                            |          |                       |                     |          |  |  |  |
|--------------------------------------------------------------------------------------|---|----------------------------|----------|-----------------------|---------------------|----------|--|--|--|
| <u>Fi</u> le <u>E</u> dit <u>V</u> iew F <u>a</u> vorites <u>T</u> ools <u>H</u> elp |   |                            |          |                       |                     | <b>1</b> |  |  |  |
| 🔇 Back 🔹 🌍 - 🏂 🔎 Search 🔊 Folders 🕼 🎲 🗙 🌳 📖 -                                        |   |                            |          |                       |                     |          |  |  |  |
| Address 🗁 C: \Program Files\ASE\ASE2000 Comm Test Set                                |   |                            |          |                       |                     |          |  |  |  |
| Folders                                                                              | × | Name 🔺                     | Size     | Туре                  | Date Modified       |          |  |  |  |
| 🖃 🚞 Program Files                                                                    | ~ | 🗀 Help Files               |          | File Folder           | 4/17/2006 11:59 AM  |          |  |  |  |
| 🗉 🧰 Adobe                                                                            |   | ASE2000 Communication Test | 3,084 KB | Application           | 4/7/2006 9:53 AM    |          |  |  |  |
| 🗉 🚞 America Online 9.0                                                               |   | 🛃 ASE2000.chm              | 651 KB   | Compiled HTML Help    | 8/18/1999 5:37 PM   |          |  |  |  |
| AOL Companion                                                                        |   | Capture.cpt                | 1 KB     | CPT File              | 7/5/2006 1:32 PM    |          |  |  |  |
| 🗀 AOL Toolbar                                                                        |   | 🖬 EventLog.alg             | 0 KB     | ALG File              | 3/15/2006 5:56 PM   |          |  |  |  |
| 🖃 🧰 ASE                                                                              |   | GENERIC.opt                | 1 KB     | OPT File              | 3/31/2006 4:59 PM   |          |  |  |  |
| 🖃 🚞 ASE2000 Comm Test Set                                                            |   | GETAC.opt                  | 1 KB     | OPT File              | 5/17/2006 2:00 PM   |          |  |  |  |
| 🛅 Help Files                                                                         |   | 💕 Getting Started.chm      | 135 KB   | Compiled HTML Help    | 8/23/1999 6:48 PM   |          |  |  |  |
| C TSLicense                                                                          | _ | License.rtf                | 6 KB     | Rich Text Format      | 10/20/2000 10:40 AM |          |  |  |  |
| 🗉 🧰 Audible                                                                          |   | imfc71.dll                 | 1,036 KB | Application Extension | 3/18/2003 9:20 PM   |          |  |  |  |
| 🗉 🧰 Cisco Systems                                                                    |   | imfc71u.dll ≥              | 1,023 KB | Application Extension | 3/18/2003 9:12 PM   |          |  |  |  |
| 🗉 🧰 Common Files                                                                     |   | 🖻 MODRTU.opt               | 1 KB     | OPT File              | 6/30/2006 2:17 PM   |          |  |  |  |
| ComPlus Applications                                                                 |   | MODTCP.opt                 | 1 KB     | OPT File              | 3/31/2006 5:57 PM   |          |  |  |  |
| E 🛅 CONEXANT                                                                         |   | PGE.opt                    | 1 KB     | OPT File              | 6/22/2006 1:06 PM   |          |  |  |  |
| 🗉 🧰 Easy Internet signup                                                             |   | PointList.mdb              | 292 KB   | Microsoft Office Acc  | 5/22/2006 5:48 PM   |          |  |  |  |
| 🗉 🧰 Google                                                                           |   | Protocol.cfg               | 1,223 KB | Microsoft Office Ou   | 6/22/2006 1:21 PM   |          |  |  |  |
| 🗉 🧰 Hewlett-Packard                                                                  |   | Protocol.prm               | 119 KB   | PRM File              | 6/22/2006 1:21 PM   |          |  |  |  |
| 🗉 🧰 Hp                                                                               |   | Padme.rtf                  | 5 KB     | Rich Text Format      | 10/20/2000 10:39 AM |          |  |  |  |
| 🗉 🧰 HPQ                                                                              |   | 🔊 ux32w.dll                | 238 KB   | Application Extension | 3/17/2006 11:41 AM  |          |  |  |  |
| 🗉 🚞 HTML Help Workshop                                                               |   |                            |          |                       |                     |          |  |  |  |
| 🗉 🚞 InstallShield Installation Information                                           |   |                            |          |                       |                     |          |  |  |  |
| 🗉 🧰 Intel                                                                            |   |                            |          |                       |                     |          |  |  |  |
| 🗉 🚞 Internet Explorer                                                                |   |                            |          |                       |                     |          |  |  |  |
| 🗉 🚞 InterVideo                                                                       |   |                            |          |                       |                     |          |  |  |  |
| 🗉 🧰 iPod                                                                             |   |                            |          |                       |                     |          |  |  |  |
| 🗉 🧰 iTunes                                                                           | _ |                            |          |                       |                     |          |  |  |  |
| 🗉 🚞 Java                                                                             | ~ |                            |          |                       |                     |          |  |  |  |

Figure 9

and delete the following files:

Capture.cpt Eventlog.alg Pointlist.mdb

Also delete all files with a ".opt" extension, if any. As with the Windows Registry entries that were deleted, the ASE2000 program will automatically re-create any necessary files.

If the ASE2000 program is still crashing, contact Applied Systems Engineering, Inc. support at:

support@ase-systems.com